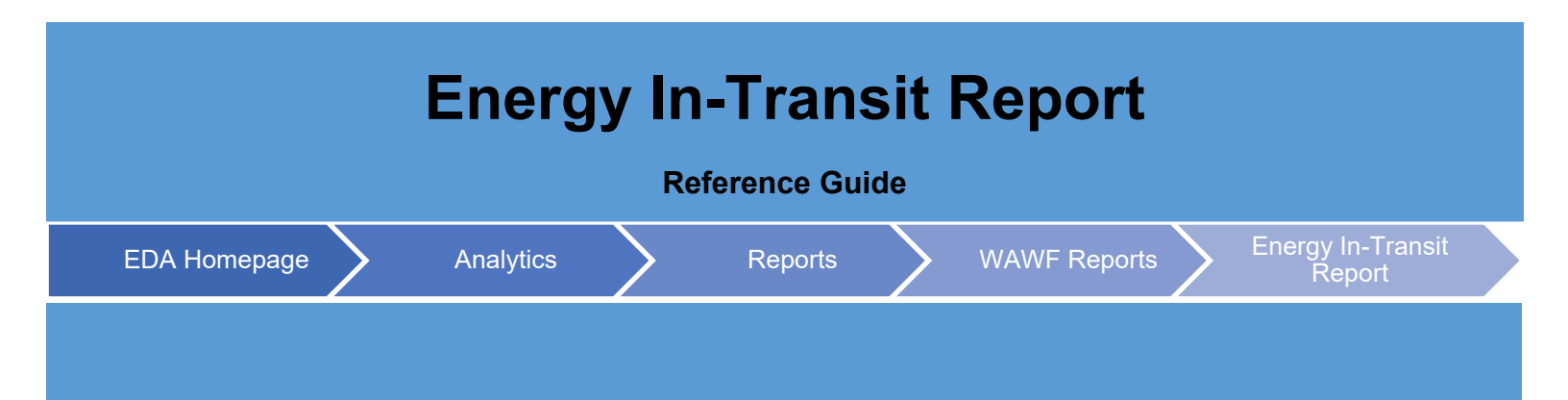

| The Energy In-Trans         | sit Report provides                                                                                                    | s data for                                                                                       | Energy In                                                                                                    | Transit Rec             | ords.                                                                                                    |                                                         |                                                                                                    |                                                                                                    |                                                 |                                                                                                    |
|-----------------------------|----------------------------------------------------------------------------------------------------|--------------------------------------------------------------------------------------------------|----------------------------------------------------------------------------------------------------|-------------------------|----------------------------------------------------------------------------------------------------|---------------------------------------------------------|----------------------------------------------------------------------------------------------------|----------------------------------------------------------------------------------------------------|-------------------------------------------------|----------------------------------------------------------------------------------------------------|
| EDA Roles                   | EDA roles with the Acquisition Advance Executive                                                                                | he capabi<br>ion Sensif<br>ed Report<br>ve Reporti                                               | lity to acco<br>tive Repor<br>ing<br>ng                                                                                                    | ess the Ener<br>ting    | gy In-Tran                                                                                                    | sit Report                                              | in EDA:                                                                                                    |                                                                                                    |                                                 |                                                                                                    |
| Search<br>Criteria          | <ul> <li>The user will nav</li> <li>Submitte</li> <li>Submitte</li> <li>Extracte</li> <li>Extracte</li> <li>Active A</li> </ul> | vigate to t<br>ed Date F<br>ed Date T<br>ed Date Fr<br>ed Date To<br>rchive Inc                  | he Energy<br>rom<br>o<br>om<br>o<br>licator                                                                                                    | / In-Transit R          | eport page                                                                                                    | e and ente                                              | r criteria to                                                                                                    | retrieve d                                                                                                | esire                                           | l data.                                                                                                    |
| Sample<br>Search<br>Results | Upon selecting t<br>returned.                                                                                                   | he Search<br>Report Result<br>2024/03/14<br>2024/12/10<br>2024/12/16<br>2024/12/17<br>2024/12/17 | h button o           contract Number         1           SPE60015W0404         1           SPE60024P1210         1           SPE60024P1210         1           SPE60024P1216         1           SPE60024P1218         1           SPE60024P1218         1 | Delivery Order Number 1 | Shipment Number         1           SHIP114         -           AVJ4320         -           AVJ4321         -           AVJ4325         -           AVJ4325         -           AVJ4325         - | Quantity Shipped 11<br>1432<br>12432<br>12<br>124<br>54 | of Energy I<br>of Energy I<br>Save Sea<br>Quantity Accepted 11<br>14432<br>12432<br>12<br>124<br>124<br>124<br>124<br>124<br>124<br>124 | n-Transit i<br>whit of Measure 11<br>EA<br>EC<br>EA<br>EA<br>EA<br>EA<br>EA<br>EA<br>EA<br>EA<br>EA<br>EA | CLIN 14<br>0001<br>0005<br>5698<br>0012<br>0015 | Search<br>Inspection<br>D<br>S<br>S<br>S<br>S<br>S<br>S<br>S<br>S<br>S<br>S<br>S<br>S<br>S<br>S<br>S<br>S<br>S<br>S |

| Life            | rgy In Transit Re                                                                         | eport Results                                                      |                    |                         |                         |                                          |                         |                 |                 |
|-----------------|-------------------------------------------------------------------------------------------|--------------------------------------------------------------------|--------------------|-------------------------|-------------------------|------------------------------------------|-------------------------|-----------------|-----------------|
|                 |                                                                                           |                                                                    |                    |                         |                         | 🛃 Export                                 | t 🗸 🛱 Save Search 🔗     | Prefine Search  | Q New Search    |
| ped ↑↓          | ↓ Quantity Accepted ↑↓                                                                    | Unit Of Measure ↑↓                                                 | CLIN ↑↓            | Inspection Point Code 1 | Acceptance Point Code 1 | Ship to DODAAC Code $\uparrow\downarrow$ | Accept by DODAAC Code 1 | Extract Date ↑↓ | NSN ↑↓          |
|                 |                                                                                           | EA                                                                 | 0001               | D                       | D                       | N40295                                   | N40295                  | 2024/03/14      |                 |
|                 | 14432                                                                                     | EC                                                                 | 0001               | S                       | S                       | FU4417                                   | S0512A                  | 2024/12/13      | 12345678901     |
|                 | 123432                                                                                    | EA                                                                 | 0005<br>5698       | s                       | s                       | FU4417                                   | S0512A<br>S0512A        | 2024/12/16      |                 |
|                 | 124                                                                                       | EA                                                                 | 0012               | s                       | S                       | FU4417                                   | S0512A                  | 2024/12/17      | 1234567890      |
|                 | 54                                                                                        | EA                                                                 | 0015               | s                       | S                       | FU4417                                   | S0512A                  | 2024/12/17      |                 |
| Record          | rds: 1 to 6                                                                               |                                                                    |                    | ~ <                     | 1 > >> 10               | ~]                                       |                         | Max Re          | ecords Returned |
|                 |                                                                                           |                                                                    |                    |                         |                         |                                          |                         |                 |                 |
| • • • • • • • • | Contract<br>Delivery<br>Shipmen<br>Quantity<br>Quantity<br>Unit of M<br>CLIN<br>Inspectio | Number<br>Order Num<br>t Number<br>Shipped<br>Accepted<br>leasure  | nber               |                         |                         |                                          |                         |                 |                 |
| The us          | Acceptar<br>Ship to D<br>Accept by<br>Extract D<br>NSN<br>ser may do                      | nce Point C<br>DoDAAC C<br>y DoDAAC<br>Date<br>wnload the<br>tions | code<br>ode<br>Cod | e<br>ort by expan       | ding the <b>Exp</b>     | <b>ort</b> dropdow                       | n menu and s            | selectinç       | ı either        |

To retrieve exported report data, select the **Task Download** link in the Tasks menu in the navigation pane.

F۵

123/32

123/32

Exports will be listed on the Job List page. Jobs with a status of Finished will be available for download.

- 1. Select the **Download** button in the Actions column to proceed with downloading the report.
- 2. Select the **Delete** button in the Actions column to delete the download from the job list.

|   |             |                                   |                  |                         |           |           | 🛈 Help 💍 Refresi         |
|---|-------------|-----------------------------------|------------------|-------------------------|-----------|-----------|--------------------------|
|   | Job ID   ↑↓ | Report Type ↑↓                    | Start Date (UTC) | Finish Date (UTC)<br>↑↓ | Format ↑↓ | Status ↑↓ | Total Records ↑↓ Actions |
| > | 59938       | Govt_Property_Act<br>ivity_Report | 8/21/23, 6:10 PM | 8/21/23, 6:10 PM        | CSV       | FINISHED  | 2788                     |
|   |             |                                   |                  | « < 1                   | > >>      |           |                          |

Selecting the **Download** button will present the Download Files modal. To download the report data to the local directory, select Direct Download or Download via EDA App.

| 59938     8/21/23, 6:10 PM     Govt_Property_Acti<br>wity_Report_59938<br>107, 59226892-<br>7c29-4ff0-b447-<br>86c252b56658.zip     0.030679 MB     1 / 1     Direct Download     Go | Job ID ↑↓ | Create Date (UTC)<br>↑≞ | Package Name<br>↑↓                                                                                                 | Size        | Part | Direct Download<br>(faster download) | Download via EDA<br>App (slower<br>download) |
|----------------------------------------------------------------------------------------------------|-----------|-------------------------|----------------------------------------------------------------------------------------------------|-------------|------|--------------------------------------|----------------------------------------------|
| « < 1 > »                                                                                                    | 59938     | 8/21/23, 6:10 PM        | Govt_Property_Acti<br>vity_Report_59938<br>_1_20230821_181<br>017_f92c6a92-<br>7c29-4ff0-b447-<br>86c252b5685a.zip | 0.030679 MB | 171  | Direct Download                      | ۵                                            |
|                                                                                                    |           |                         | ~~                                                                                                    | < 1 →       | >>   |                                      |                                              |

## Sample export:

| 1 | Active Archive Indicator, Submitted Date, Contract Number, Delivery Order Number, Shipment Number, Quantity Shipped, Quantity Acc         |
|---|----------------------------------------------------------------------------------------------------|
| 2 | "Active", "2024/03/14", "SPE60015W0404", "", "SHIP114", "1", "", "EA", "0001", "D", "D", "N40295", "N40295", "2024/03/14", ""             |
| 3 | "Active", "2024/12/10", "SPE60024P1210", "", "AVJ4320", "14432", "14432", "EC", "0001", "S", "S", "FU4417", "S0512A", "2024/12/13", "1234 |
|   | "Active", "2024/12/16", "SPE60024P1216", "", "AVJ4321", "123432", "123432", "EA", "0005", "S", "S", "FU4417", "S0512A", "2024/12/16", ""  |
| 5 | "Active", "2024/12/16", "SPE60024P1216", "", "AVJ4321", "12", "12", "EA", "5698", "S", "S", "FU4417", "S0512A", "2024/12/16", ""          |
|   | "Active", "2024/12/17", "SPE60024P1218", "", "AVJ4325", "124", "124", "EA", "0012", "S", "S", "FU4417", "S0512A", "2024/12/17", "12345678 |
| 7 | "Active", "2024/12/17", "SPE60024P1218", "", "AVJ4325", "54", "54", "EA", "0015", "5", "S", "FU4417", "S0512A", "2024/12/17", ""          |
| в |                                                                                                    |
|   |                                                                                                    |
|   |                                                                                                    |
|   |                                                                                                    |
|   |                                                                                                    |
|   |                                                                                                    |
|   |                                                                                                    |
|   |                                                                                                    |
|   |                                                                                                    |
|   |                                                                                                    |
|   |                                                                                                    |
|   |                                                                                                    |
|   |                                                                                                    |
|   |                                                                                                    |
|   |                                                                                                    |
|   |                                                                                                    |
|   |                                                                                                    |
|   |                                                                                                    |
|   |                                                                                                    |
|   |                                                                                                    |
|   |                                                                                                    |
|   |                                                                                                    |
|   |                                                                                                    |
|   |                                                                                                    |
|   |                                                                                                    |
|   |                                                                                                    |
|   |                                                                                                    |